# ORCA 未収督促 操作手順書

Ver-01.00.001

和幸システム有限会社

## はじめに

ORCA 未収督促(以下、本システムと略す)は、ORCA で処理されている会計データで、未収のデータ を検索し、簡単に督促状を作成できるシステムです。

### 起動と終了

起動は、プログラムメニューから、ORCA 未収督促を起動して下さい。 終了は、メイン画面の終了ボタンをクリックして下さい。

# ライセンスの登録

本システムは、ライセンス登録を行わないと、一定期間経過後は、使用できなくなります。

次の画面が表示されたら、オンライン申請をクリックして下さい。

試用する場合は、あとで登録をクリックして業務を開始して下さい。

ライセンスを登録する場合は、ライセンス登録欄に指定の内容を入力後、ライセンス登録をクリックして 下さい。

| <b>(2)</b> ユーザー登録                                                                                                    |                        |                 |
|----------------------------------------------------------------------------------------------------|------------------------|-----------------|
| 注意!! 本製品は、フリーウェアではありません。<br>製品登録を行い、ライセンス番号を取得する必要があります。<br>オンラインでライセンスの申請を行います。<br>あと19日間、使用可能です。<br>製品登録までの流れ ユーザー情報: DG59B2E18ABD | 。 あとで<br>オンライ<br>100PW | 登録(C)<br>ン申請(O) |
| ①オンライン申請(お客様情報を記入下さい)<br>②登録のご確認のメールを弊社から返信します。                                                                                      | ライセンス登録                |                 |
| ◎メールに記載されている振込先に送金下さい。<br>④入金確認後、ライセンス番号をメール致します。                                                                                    | 5122                   | /入登録            |

オンライン申請の画面です。インターネット経由で登録画面が表示されますので、必要事項を記入して、 送信ボタンをクリックして下さい。

ライセンス登録のご案内メールをお送りしますので、その内容に従って下さい。

#### ORCA 未収督促 申請

| 下記のフォームに入力後、送信ボタン                      | をクリックして申請下さい。購入           | 方法のメールお送り致します。  |
|----------------------------------------|---------------------------|-----------------|
| ご入金確認後、購入パスワードを送付<br>個人情報に関しては、当社内で厳重管 | 致します。<br>『理し、第三者に公表することはま | ありません。          |
| ー<br>尚、フリーメールのアドレスでの申請は                | 、お断りしております。               |                 |
|                                        |                           |                 |
| 必要項日を入力し、送信ボタンを<br>                    | ナ钾∪ ( ♪ぺい (※の部分は必須)       | 項目)             |
| ユーザー情報 ※                               | DG59B2E18ABD100PW         | (このまま変更しないで下さい) |
| <mark>ふりがな</mark> ※ 全角ひらがなで指定          |                           |                 |
| ご担当 <mark>者氏名(漢字)</mark> ※             |                           |                 |
| <mark>E-Mailアドレス</mark> ※ 全て半角 で指定     |                           |                 |
| 医療機関名※                                 |                           |                 |
| 所属                                     |                           |                 |
| 役職                                     |                           |                 |
|                                        |                           |                 |

# メイン画面

本システムのメイン画面です。終了ボタンをクリックすると業務を終了します。 最大化すると、画面サイズに応じてデータ表示領域が拡張されます。

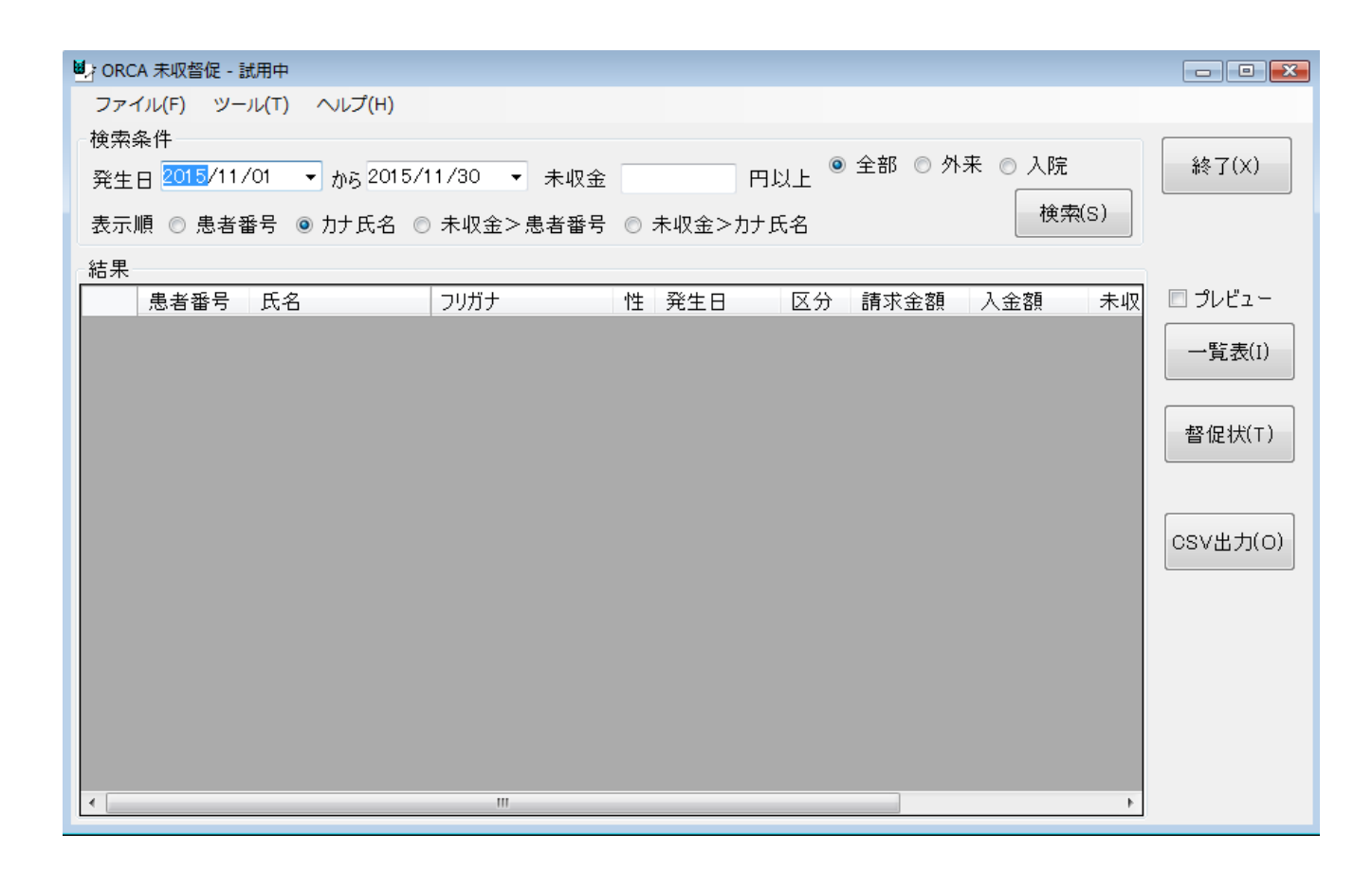

## 初回起動時の ORCA 設定

初回起動時またはORCA と接続ができない場合、ORCA の情報を登録(確認)する必要があります。 メイン画面のツールメニューの ORCA 設定をクリックします。

ORCA の主サーバーの IP アドレスと、患者番号の桁数、PostgreSQL のユーザー名とパスワードを指定します。

指定後、保存をクリックします。従サーバーに関しては、現在使用していません。

| 🖳 ORCA接続設定3               | <b>X</b> |
|---------------------------|----------|
| 仕補設定                      |          |
| 主サーバーのIPアドレス 192.168.1.52 | 保存(S)    |
| 従サーバーのIPアドレス              | キャンセル    |
| 患者番号の桁数 9                 |          |
| ユーザー名 orca                |          |
| パスワード ****                |          |
|                           |          |

## オプションの設定

メイン画面のツールメニューのオプションをクリックします。

ユーザー情報に印字する内容を、セルは原本ファイルの印字位置を指定します。 標準版をそのまま使用する場合は、セルは変更する必要はありません。

設定が終わったら、保存をクリックします。

| 🖳 ಸರೆಶಿತ | シ      |          |        |         |      |      |       |      | ×          |  |
|----------|--------|----------|--------|---------|------|------|-------|------|------------|--|
| ューザー     | ユーザー情報 |          |        |         |      |      |       |      |            |  |
| 郵便       | 番号     | 860-0073 |        |         | セル   | U3   | 保存(S) |      |            |  |
| 住所       | 1 [    | 熊本市中     | 央区島崎   | 1-22-30 |      |      | セル    | U4   |            |  |
| 住所       | 2      |          |        |         |      |      | セル    | U5   | الحاري بطر |  |
| 名称       | [      | 和幸システ    | ム病院    |         |      |      | セル    | U6   | キャンセル      |  |
| 電話       | 番号     | 096-327- | 9510   |         |      |      | セル    | U8   |            |  |
| 銀行       | 名      | 肥後銀行     |        |         |      |      | セル    | D58  |            |  |
| 口座       | 番号     | 普通預金     | 123456 | 7       |      |      | セル    | Q58  |            |  |
| 名義       | 人      | 和幸システ    | ム病院    |         |      |      | セル    | Z58  |            |  |
| 督促状      | 、 印字   | セル       |        |         |      |      |       |      |            |  |
| 患者       | ∓      | C2       |        | 患者 住所   | C4   | 患者   | 氏名 00 | 6    |            |  |
| 患者       | 欄外     | AB1      |        | 発行日     | AA2  |      |       |      |            |  |
| 督促       | 状 現石   | 在 Y19    |        | 督促状 期日  | K22  |      |       |      |            |  |
| 未収       | 期間     | E36      | E38    | E40     | E42  | E44  | E46   | E48  | ]          |  |
| 未収       | 外入     | U36      | U38    | U40     | U42  | U44  | U46   | U48  | ]          |  |
| 未収       | 金額     | AB36     | AB38   | AB40    | AB42 | AB44 | AB46  | AB48 | ]          |  |
| 未収       | 合計     | AB50     |        |         |      |      |       |      |            |  |

原本は、プログラムをインストールしたフォルダーの未収督促.xls です。 修正する場合は、このファイルを修正し、セルを変更して下さい。

#### 未収データ検索処理

発生日の期間を確認します。未収金の金額、外来入院、表示順を指定し、検索ボタンをクリックします。

未収金欄を空白にすると、未収金のマイナス(返金)データも対象となります。

外来の場合は、発生日は診療日になります。

入院のデータの場合、発生日は期間請求の終了日になります。請求期間に表示しています。

ー部入金の場合、自費未収がある場合は、優先的にそちらを入金扱いしています。これは、保険未収に関 しては、最悪保険者への請求等の救済策があるからです。

| U. FORCA 未収留促                                                                                        |             |                       |             |               |       |      |        |        |        |        |        |        |        |         |              |                |
|----------------------------------------------------------------------------------------------------|-------------|-----------------------|-------------|---------------|-------|------|--------|--------|--------|--------|--------|--------|--------|---------|--------------|----------------|
| $\overline{\mathcal{I}}_{\mathcal{T}} - \mathcal{I}_{\mathcal{L}}(F) = \mathcal{V}_{\mathcal{T}}(F)$ |             |                       |             |               |       |      |        |        |        |        |        |        |        |         |              |                |
| 检索条件                                                                                                 |             |                       |             |               |       |      |        |        |        |        |        |        |        |         |              |                |
| 76.1                                                                                                 | - 2002 /1 2 | /01                   | -<br>-<br>- | 01 E /1 0 /01 | - + 1 | n 🏊  | mist   | , ③ 全  | 部 💿 外語 | 来 ◎ 入院 | -      |        |        |         |              | 終了(X)          |
| 発生日 2002/12/01 ▼ から 2015/12/31 ▼ 未収金 円以上 ● 日本 ● 小小 ● 小小                                              |             |                       |             |               |       |      |        |        |        |        |        |        |        |         |              |                |
| 表示順 ◎ 患者番号 ◎ 力ナ氏名 ◎ 未収金>患者番号 ◎ 未収金>力ナ氏名 検索(S)                                                        |             |                       |             |               |       |      |        |        |        |        |        |        |        |         |              |                |
| 检索结果 16件                                                                                             |             |                       |             |               |       |      |        |        |        |        |        |        |        |         |              |                |
|                                                                                                    | 患者番号        | 氏名                    |             | 発生日           | 区分    | 保険   | 保険負担   | 自費     | 消費税    | 請求金    | 入金額    | 保険未    | 自費未収   | 未収金     | 請求期間         | 🗖 プレビュー        |
| •                                                                                                    | 00013       | 小栗                    | 旬           | H24/10/20     | 外来    | 国保   | 370    | 0      | 0      | 370    | 0      | 370    | 0      | 370     |              |                |
|                                                                                                    | 00013       | 小栗                    | 旬           | H27/11/30     | 外来    | 国保   | 1,310  | 3,660  | 160    | 4,970  | 3,210  | 1,310  | 450    | 1,760   |              | 一覧表(I)         |
|                                                                                                    | 00012       | 外来,                   | 患者          | H24/10/02     | 外来    | 協会   | 0      | 0      | 0      | 0      | 1,040  | 0      | 0      | -1 ,040 |              |                |
|                                                                                                    | 00012       | 外来                    | 患者          | H24/10/16     | 外来    | 協会   | 0      | 0      | 0      | 0      | 1,300  | 0      | 0      | -1,300  |              |                |
|                                                                                                    | 00012       | 外来                    | 患者          | H24/10/17     | 外来    | 協会   | 0      | 0      | 0      | 0      | 450    | 0      | 0      | -450    |              | 首 I/E 1/(( 1 ) |
|                                                                                                    | 00033       | 熊本 )                  | たろう         | H24/11/26     | 外来    | 後期高齢 | 0      | 0      | 0      | 0      | 12,000 | 0      | 0      | -12,000 |              |                |
|                                                                                                    | 00002       | <i>さ</i> < <i>5 }</i> | 患者          | H24/02/29     | 入院    | 後期高齢 | 20,560 | 0      | 0      | 20,560 | 0      | 20,560 | 0      | 20,560  | H24/02/08~H2 |                |
|                                                                                                    | 00001       | テスト                   | 患者          | H24/11/02     | 入院    | 協会   | 15,940 | 0      | 0      | 15,940 | 0      | 15,940 | 0      | 15,940  | H24/11/01~H2 | CSV出力(O)       |
|                                                                                                    | 00001       | テスト                   | 患者          | H24/11/28     | 外来    | 国保   | 0      | 0      | 0      | 0      | 2,000  | 0      | 0      | -2,000  |              |                |
|                                                                                                    | 00023       | テスト                   | 子供8         | H24/11/08     | 外来    | 国保熊乳 | 0      | 0      | 0      | 320    | 0      | 320    | 0      | 320     |              |                |
|                                                                                                    | 00023       | テスト                   | 子供8         | H24/11/09     | 外来    | 国保熊乳 | 0      | 0      | 0      | 320    | 0      | 320    | 0      | 320     |              |                |
|                                                                                                    | 00004       | 透析:                   | 太郎          | H27/07/31     | 入院    | 国保   | 35,080 | 23,620 | 120    | 58,700 | 0      | 35,080 | 23,620 | 58,700  | H27/07/10~H2 |                |
|                                                                                                    | 00020       | 途中                    | 患者          | H24/11/27     | 外来    | 後期高齢 | 0      | 0      | 0      | 0      | 7,650  | 0      | 0      | -7,650  |              |                |
|                                                                                                    | 00065       | 橋本                    | 吉弘          | H27/12/03     | 外来    | 国保   | 850    | 0      | 0      | 850    | 0      | 850    | 0      | 850     |              |                |
|                                                                                                    | 00016       | 松尾 :                  | さん          | H24/09/01     | 外来    | 国保更生 | 0      | 0      | 0      | 2,380  | 4,890  | 0      | 0      | -2,510  |              |                |
|                                                                                                    | 00014       | 山田                    | 優           | H24/10/23     | 外来    | 協会   | 740    | 0      | 0      | 740    | 0      | 740    | 0      | 740     |              |                |
| E III F                                                                                              |             |                       |             |               |       |      |        |        |        |        |        |        |        |         |              |                |

ー覧表をクリックすると、一覧表を出力します。プレビューにチェックがあると、画面に表示します。 通常使用するプリンタ以外に取得する場合は、プレビュー後、印刷ボタンをクリックし、プリンタを選択 した後に発行して下さい。

| 保存(S | ) ED刷   | (T) 前ページ(P   | り 次ページ(N) <b>1</b> / | /1  | 拡大(       | B) | 縮小(M)   | 横にあわせる  | - ■ 開  | 152(C) |        |        |        |        |         |                    |
|------|---------|--------------|----------------------|-----|-----------|----|---------|---------|--------|--------|--------|--------|--------|--------|---------|--------------------|
|      |         |              |                      |     |           |    |         |         |        |        |        |        |        |        |         |                    |
|      |         |              |                      |     |           |    |         |         |        |        |        |        |        |        |         |                    |
|      |         |              | 未収整促_                | . 暫 |           |    |         | 亚成27年   | 12日0日  |        | 登行日・   |        |        |        |         |                    |
|      |         |              |                      | 見   |           |    |         | 1 19/27 | 12/100 |        | A-37.  |        |        |        |         |                    |
| 2    | ¥仕 加問!  | 2002/12/01 0 | ~ 2015/12/21         |     |           |    |         | 1       |        |        | ···-/· |        |        |        |         |                    |
| 7    | CT≫1∎1• | 2002/12/01   | 2013/12/31           |     |           |    |         |         |        |        |        |        |        |        |         |                    |
|      | 患者番号    | 患者名          | フリガナ                 | 性   | 発生日       | 区分 | 保飯分     | 保険負担    | 自費     | 内消费税   | 請求合計   | 入金額    | 保険未収   | 自費未収   | 未収合計    | 請求期間               |
|      | 00013   | 小栗 旬         | オグリ シュン              | 男   | H24/10/20 | 外来 | 国保      | 370     | 0      | 0      | 370    | 0      | 370    | 0      | 370     |                    |
|      | 00013   | 小栗 旬         | オグリ シュン              | 男   | H27/11/30 | 外来 | 国保      | 1,310   | 3,660  | 160    | 4,970  | 3,210  | 1,310  | 450    | 1,760   |                    |
|      | 00012   | 外来 患者        | ガイライ カンジャ            | 男   | H24/10/02 | 外来 | 協会      | 0       | 0      | 0      | 0      | 1,040  | 0      | 0      | -1,040  |                    |
|      | 00012   | 外来 患者        | ガイライ カンジャー           | 男   | H24/10/16 | 外来 | 協会      | 0       | 0      | 0      | 0      | 1,300  | 0      | 0      | -1,300  |                    |
| Г    | 00012   | 外来 患者        | ガイライ カンジャ            | 男   | H24/10/17 | 外来 | 協会      | 0       | 0      | 0      | 0      | 450    | 0      | 0      | -450    |                    |
|      | 00063   | 熊本 たろう       | クマモト タロウ             | 男   | H24/11/26 | 外来 |         | 0       | 0      | 0      | 0      | 12,000 | 0      | 0      | -12,000 |                    |
| Γ    | 00002   | さくら 患者       | サクラ カンジャ             | 女   | H24/02/29 | 入院 | 影响电话音乐和 | 20,560  | 0      | 0      | 20,560 | 0      | 20,560 | 0      | 20,560  | H24/02/08~H24/02/2 |
| Г    | 00001   | テスト 患者       | テスト カンジャ             | 男   | H24/11/02 | 入院 | 協会      | 15,940  | 0      | 0      | 15,940 | 0      | 15,940 | 0      | 15,940  | H24/11/01~H24/11/0 |
|      | 00001   | テスト 患者       | テスト カンジャ             | 男   | H24/11/28 | 外来 | 国保      | 0       | 0      | 0      | 0      | 2,000  | 0      | 0      | -2,000  |                    |
|      | 00023   | テスト 子供8      | テスト 파モ8              | 男   | H24/11/08 | 外来 | 国保保乳幼児  | 0       | 0      | 0      | 320    | 0      | 320    | 0      | 320     |                    |
|      | 00023   | テスト 子供8      | テスト 파モ8              | 男   | H24/11/09 | 外来 | 国保服乳幼児  | 0       | 0      | 0      | 320    | 0      | 320    | 0      | 320     |                    |
|      | 00004   | 透析 太郎        | トウセキ タロウ             | 男   | H27/07/31 | 入院 | 国保      | 35,080  | 23,620 | 120    | 58,700 | 0      | 35,080 | 23,620 | 58,700  | H27/07/10~H27/07/3 |
|      | 00020   | 途中 患者        | トチュウ カンジャ            | 女   | H24/11/27 | 外来 | ****    | 0       | 0      | 0      | 0      | 7,650  | 0      | 0      | -7,650  |                    |
|      | 00065   | 橋本 吉弘        | ハシモト ヨシヒロ            | 男   | H27/12/08 | 外来 | 国保      | 850     | 0      | 0      | 850    | 0      | 850    | 0      | 850     |                    |
|      | 00016   | 松尾 さん        | マツオ サン               | 男   | H24/09/01 | 外来 | 国保更生    | 0       | 0      | 0      | 2,380  | 4,890  | 0      | 0      | -2,510  |                    |
|      | 00014   | 山田 優         | ヤマダ ユウ               | 女   | H24/10/23 | 外来 | 協会      | 740     | 0      | 0      | 740    | 0      | 740    | 0      | 740     |                    |
|      |         |              | <<合計>>>              |     | 16件       |    | 74,850  | 27,280  | 280    |        |        |        |        |        |         |                    |
| -    |         |              |                      | -   | 1         | 1  | 1       |         |        | 1      |        |        |        | 1      |         | 1                  |

# 督促状の発行

検索結果が表示された状態で、督促状ボタンをクリックします。

次の画面が表示されますので、印字する日付(発行日、未収の計算日、支払い日)を指定して下さい。

日付を指定して、印刷ボタンをクリックします。プレビューにチェックすると画面に表示されます。

| ■ 督御 | 2状発行 |            |   |   |                | × |
|------|------|------------|---|---|----------------|---|
| 一発   | 行情報  |            |   |   | <u> </u>       |   |
|      | 発行日  | 2015/11/04 |   | ] | ロックビュ<br>印刷(P) |   |
|      | 計算日  | 2015/11/04 | - |   |                | _ |
|      | 支払い日 | 2015/11/04 |   |   | 閉じる(C)         |   |
|      |      |            |   |   |                |   |

| 熊本県熊本市中央区新町1-2-3<br>小栗 旬 様           | 00013<br>発行日: 平成27年11月4日<br>860-0073<br>熊本市中央区島崎1 - 22 - 30<br>和幸システム病院<br>086-327-9510 |  |  |  |  |  |  |  |
|--------------------------------------|-----------------------------------------------------------------------------------------|--|--|--|--|--|--|--|
| 受診費払い込みのお願い                          |                                                                                         |  |  |  |  |  |  |  |
| 前略                                   |                                                                                         |  |  |  |  |  |  |  |
| 週日、当院において受診されました下記の<br>未納となっております。   | 診療費等 につきまして平成 27年10月 31日 現在、                                                            |  |  |  |  |  |  |  |
| つきましては、来る 平成27年11月21日                | 迄に必ずお支払い下さいますよう請求申し上げます。                                                                |  |  |  |  |  |  |  |
| ご不明な点がございましたら、医事課までお問合 せ下さい。         |                                                                                         |  |  |  |  |  |  |  |
| 万一、この諸求書と行き違いにお支払い済みの節はあしからずご容赦ください。 |                                                                                         |  |  |  |  |  |  |  |
| 尚、支払いをお振込 みされる場合 は、下記                | 口座までお願いいたします。                                                                           |  |  |  |  |  |  |  |
|                                      | 草々                                                                                      |  |  |  |  |  |  |  |
| ī                                    | 1                                                                                       |  |  |  |  |  |  |  |

CSV 出力

CSV 出力をクリックすると、表示データを CSV ファイルで出力することが可能です。

保存するファイル名を指定することが可能ですので、指定して保存をクリックします。

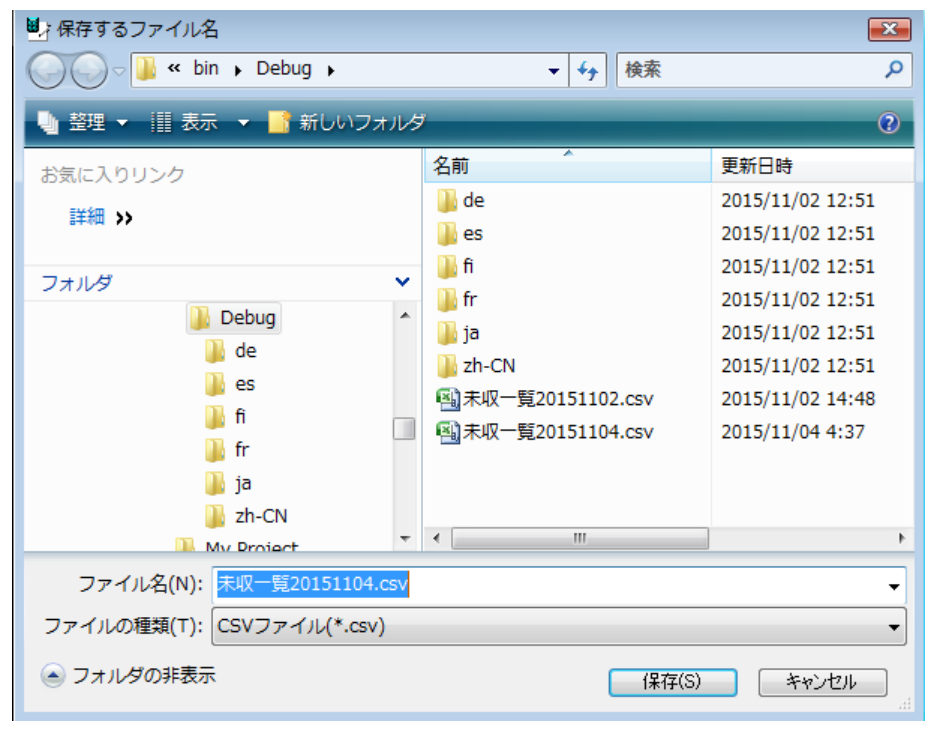

# エラーに関して

本システムは、十分なテストのもとに出荷しておりますが、想定しないケースでエラーが発生することも あります。万一エラーが発生した場合は、そのエラーメッセージや行っていた操作等を記録して、お問い 合わせ下さい。内容をお聞きし、対応を行います。

#### その他

機能の追加等に関しては、随時受け付けております。内容によって、別途有料で対応の場合もありますが、 検討して対応をご連絡します。

以下余白